## 2年生海洋系乗船実習 web 保護者説明会の会議室 手順

Web 会議ソフトは webex を使用いたします。

9月25日(日)2年生海洋系乗船実習説明会を14:30から開始いたします。なお、説明会の開始15分前頃から開いております。PC又はスマートフォンからご参加いただけます。

参加方法 1 この URL をクリックする

https://osima-kaiyokokusai-h.webex.com/osima-kaiyokokusaih/j.php?MTID=mf438a78a1deb1abaf6801e2913d6da4a

アプリはダウンロードせず参加する場合は下の⑥から操作してください。

#### <u>参加方法 2</u>

webexを検索する。 Chrome推奨

「ビデオ会議 オンラインミーティング、画面共有 Cisco Webex」をクリック

| Google                                                                            | webex                                                                        |                                                                                                    | × 🌷 ९   |
|-----------------------------------------------------------------------------------|------------------------------------------------------------------------------|----------------------------------------------------------------------------------------------------|---------|
| Q すべて                                                                             | 画 🖬 画像 🧷 ショッピ                                                                | シング 🛇 地図 : もっと見る                                                                                                    | ツール     |
| 約 19,500,000 件(                                                                   | (0.35 秒)                                                                     |                                                                                                    |         |
| https://www.webex.                                                                | com > 🗸                                                                      |                                                                                                    |         |
| ビデオ会議、                                                                            | オンライン ミーティ                                                                   | ング、画面共有   Cisco W                                                                                                    | /ebex   |
| Webex は1つのアフ                                                                      | プリケーションで、安全で使い                                                               | ・<br>やすく、会議、電話、メッセージを                                                                                                    | 1つのアプ   |
| リケーションです                                                                          |                                                                              |                                                                                                    |         |
| シシーションです。                                                                         | FD ビナオ、百戸、のより                                                                | ▶画囬共有を便用して、会議を王惟 …                                                                                                    |         |
| ······································                                            |                                                                              | ▶画面共有を使用しし、会議を王惟 …<br>                                                                                                    |         |
| ダウンロー                                                                             | … nd Cデオ、 自戸、 のより<br>ド                                                       | ーーの単一ので、会議を主催 …<br>テスト ミーティングに                                                                                                    | 参加      |
| <b>ダウーションです。</b><br><b>ダウンロー</b><br>Webex は1つのフ                                   | … HD ビデオ、自体、おより<br>ド<br>アプリケーション                                             | 「画面共有を使用して、会議を主催…<br>テストミーティングにで<br>Webex は1つのアプリケーション                                                                                                    | 参加      |
| <b>ダウンロー</b><br>Webex は1つのア<br>で、安全で使い代                                           | … HD ビデオ、自座、おより<br>ド<br>マプリケーション<br>やすく、会議、電                                 | Mella 共有を使用して、会議を主催 … テスト ミーティングに愛いました。 Webex は1つのアプリケーションで、安全で使いやすく、会議、電                                                                                                    | 参加      |
| <b>ダウンロー</b><br>Webex は1つのフ<br>で、安全で使いや<br>話、メ                                    | … HD ビデオ、自座、おより<br>ド<br>マプリケーション<br>やすく、会議、電                                 | 「画面共有を使用して、会議を主催… テスト ミーティングにきいで、安全で使いやすく、会議、電話、メ…                                                                                                    | 参加      |
| <b>ダウンロー</b><br>Webex は1つのJ<br>で、安全で使いや<br>話、メ                                    | … HD ビデオ、自座、おより<br>アプリケーション<br>やすく、会議、電                                      | Mella 共有を使用して、会議を主催 … テスト ミーティングに認<br>Webex は1つのアプリケーション<br>で、安全で使いやすく、会議、電<br>話、メ … ジェンクマンクロション                                                                             | 参加      |
| <b>ダウンロー</b><br>Webex は1つのJ<br>で、安全で使い<br>話、メ<br>最高のビデジ                           | … HD ビデオ、自座、および<br>アプリケーション<br>やすく、会議、電<br>オ会議とオンライ…                         | 「国面共有を使用して、会議を主催…<br>テスト ミーティングに<br>Webex は1つのアプリケーション<br>で、安全で使いやすく、会議、電<br>話、メ…<br>詳しく見る<br>Webex は1つのアプリケーション                                                             | 参加      |
| <b>ダウンロー</b><br>Webex は1つのフ<br>で、安全で使いt<br>話、メ<br>最高のビデン<br>Webex は1つのフ           | … HD ビデオ、自体、および<br>アプリケーション<br>やすく、会議、電<br>オ会議とオンライ…<br>アプリケーション             | <ul> <li>         ・         ・         ・</li></ul>                                                                                                    | ·<br>参加 |
| <b>ダウンロー</b><br>Webex は1つのJ<br>で、安全で使い<br>話、メ<br>最高のビデン<br>Webex は1つのJ<br>で、安全で使い | … HD ビデオ、自体、および<br>アプリケーション<br>やすく、会議、電<br>オ会議とオンライ…<br>アプリケーション<br>やすく、会議、電 | 「回面共有を使用して、会議を主催…<br>テスト ミーティングに<br>Webex は1つのアプリケーション<br>で、安全で使いやすく、会議、電<br>話、メ…<br>詳しく見る<br>Webex は1つのアプリケーション<br>で、安全で使いやすく、会議、電<br>3000000000000000000000000000000000000 | ·<br>参加 |

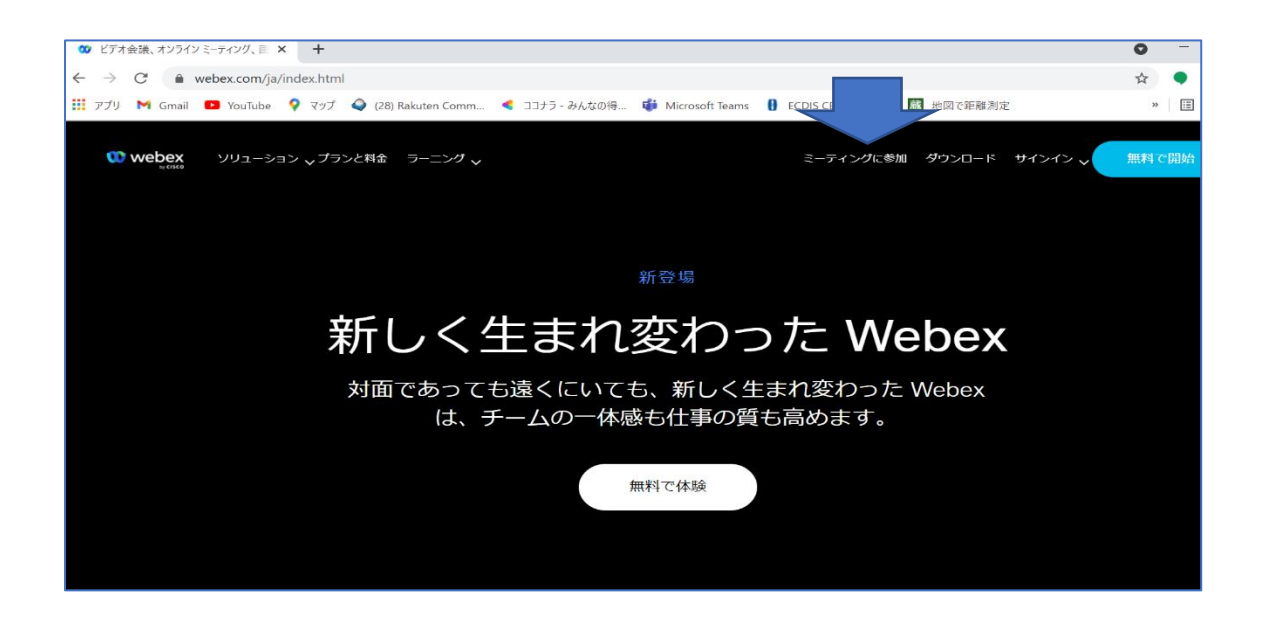

会議番号 「2518 840 9840」を入力 継続する をクリック

| 🥨 Cisco Webex                                                     | × +                                                                                                    |
|-------------------------------------------------------------------|----------------------------------------------------------------------------------------------------|
| $\leftrightarrow$ $\rightarrow$ C $\textcircled{a}$ signin.webex. | .com/join?surl=https%3A%2F%2Fsignin.webex.com%2Fcollabs%2F%23%2Fmeetings%2Fjoinbynumber%3F#/meetings/joinbynumber?Tr 🔯                                       |
|                                                                   | com/join?surl=https%3A%2F%2Fsignin.webex.com%2Fcollabs%2F%23%2Fmeetings%2Fjoinbynumber%3F#/meetings/joinbynumber?Tr<br>全議番号を入力してください<br>251467655583<br>継続する |
|                                                                   | ©2021Ciscoおよび/またはその関連会社。全著作権所有。ヘルプ  Cisco Webex MeetingsSuiteについて  プライパシーステートメント  利用規約                                                                       |

## ミーティングパスワード「0385」を入力し OK をクリック

| Cisco Webex Meetings - Meeting × +  |         |          | 0 –  |
|-------------------------------------|---------|----------|------|
| ← → C (                             |         | 07       | ☆ ●  |
|                                     |         |          |      |
|                                     |         |          |      |
|                                     |         |          |      |
|                                     | 日本語     | <b>W</b> | サインイ |
|                                     |         |          |      |
|                                     |         |          |      |
|                                     |         |          |      |
|                                     |         |          |      |
| ミーティングに関する詳細を表示するには、ミーティングパスワードを入力し | /てください。 |          |      |
|                                     |         |          |      |
|                                     |         |          |      |
| ミーティンク番号: 2514 676 5583             |         |          |      |
|                                     |         |          |      |
| ОК                                  |         |          |      |
|                                     |         |          |      |
|                                     |         |          |      |
|                                     |         |          |      |
|                                     |         |          |      |

#### ③ ミーティングに参加をクリック(画面表記は実際のものと異なっています)

| 🥨 Cisco                  | Webex M         | Meetings - Meeting × +                                                                                         |                     |             | 0           | -     |
|--------------------------|-----------------|----------------------------------------------------------------------------------------------------|---------------------|-------------|-------------|-------|
| $\leftarrow \rightarrow$ | C               | sima-kaiyokokusai-h.webex.com/webappng/sites/osima-kaiyokokusai-h/meeting/info/5e1a1                           | 7ef6826428d9013c30e | 201e63ca    | ☆           | ) 🌒 🤉 |
| web                      | Dex<br>by cisco |                                                                                                    |                     |             |             |       |
| ≡                        |                 | < リストに戻る                                                                                                    |                     |             | <b>०</b> मन | レイン   |
|                          |                 | 大島海洋国際高等学校第一学年 基礎航海実習<br>大島海洋国際高等学校 ● 19:00 - 19:30 2021年10月9日,土曜日 (UTC+09:00) 大                               | (土) 反、札幌、東京         | ミーティングに参加 🗸 |             |       |
|                          |                 | 参加に関する情報                                                                                                    |                     |             |             |       |
|                          |                 | https://osima-kaiyokokusai-h.webex.com/osima-kaiyokokusai-h/j.php?<br>MTID=m40f805776cc7b8724d13583d61e20d71 🗍 | •                   |             |             |       |
|                          |                 | ミーティング番号:<br>2514 676 5583                                                                                     |                     |             |             |       |
|                          |                 | パスワード:<br>9874923                                                                                              |                     |             |             |       |
|                          |                 | ビデオシステムで参加<br>25146765583@osima-kaiyokokusai-h.webex.com にダイヤルする<br>または 210.4.202.4 にダイヤルし、ミーティング番号を入力します。     |                     |             |             |       |
|                          |                 | 電話で参加<br>+65-6703-6949 Singapore Toll                                                                          |                     |             |             |       |
|                          |                 | アクセスコード: 2514 676 5583                                                                                         |                     |             |             |       |
|                          |                 | 国際コールイン番号                                                                                                    | •                   |             |             |       |

# ④ ブラウザーで行う場合は「キャンセル」をクリック(アプリを使わない場合) 「ブラウザから参加してください」をクリック

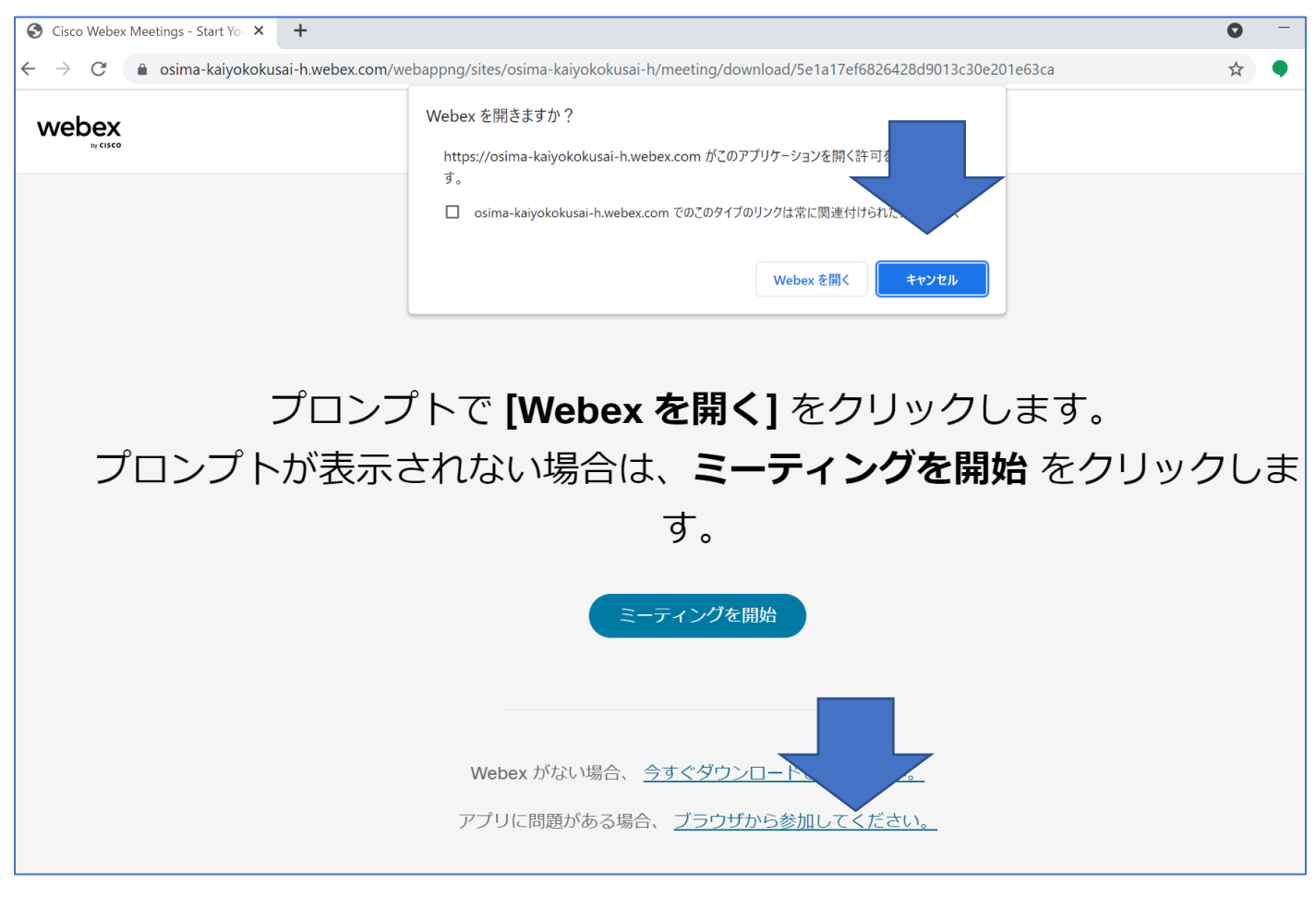

⑤ 名前に生徒氏名又は保護者氏名を入力 ご自分のメールアドレスを入力(アドレスを持っていなければ何でも構いません。

<u>例 kaikoku1@osimamaru.jp</u>入れない場合は数字を適当に変えてください) 文字 右の画像を見て入力 ゲストとして参加をクリック

| Cisco Webex Meetings - Start Yor 🗙 🕂                                                           | 0                                          |
|------------------------------------------------------------------------------------------------|--------------------------------------------|
| C a osima-kaiyokokusai-h.webex.com/webappng/sites/osima-kaiyokokusai-h/meeting/download/5e1a17 | 7ef6826428d9013c30e201e63ca?launchApp=true |
|                                                                                                |                                            |
|                                                                                                |                                            |
|                                                                                                |                                            |
|                                                                                                |                                            |
| ミーティングに参加す                                                                                     | る                                          |
| あなたがミーティング主催者の場合は、ログインしてミーティ                                                                   | マングを開始してください。                              |
| 名前                                                                                             |                                            |
| 大島海洋                                                                                           |                                            |
| kaikoku@osimamaru.jp                                                                           | 0                                          |
| ×≠<br>hptiwj hat(wi                                                                            | C                                          |
| 画像中の文字を入力してください。                                                                               | 7.                                         |
| ✓ 自分の情報を記憶する                                                                                   |                                            |
| ゲストとして参加                                                                                       |                                            |
| すでにアカウントをお持ちですか? ログー                                                                           | (2)                                        |
|                                                                                                |                                            |
| webox                                                                                          |                                            |
| Webex                                                                                          |                                            |

### ⑥ マイクカメラを「許可」をクリック 「ミーティングに参加する」をクリック

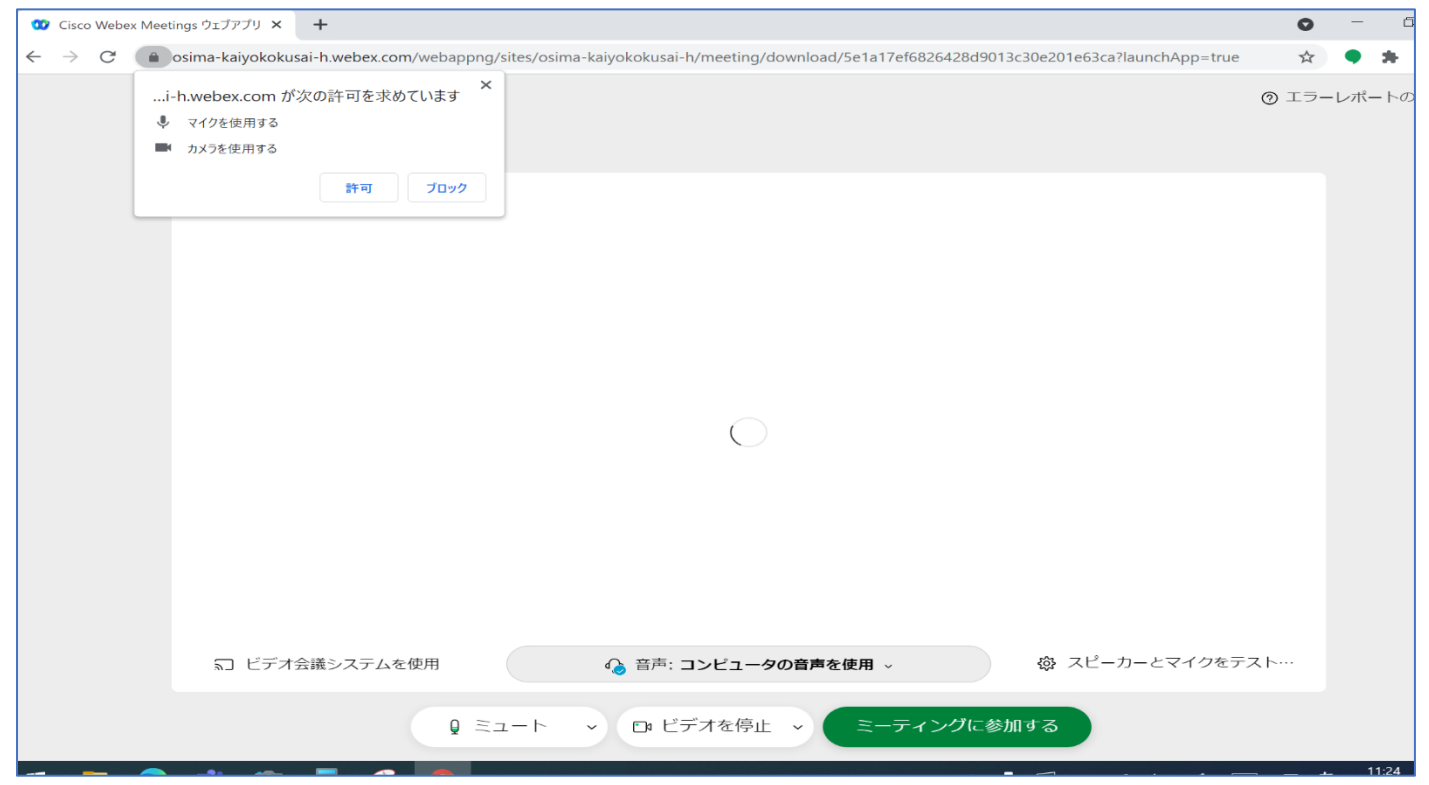

以上で参加できます。